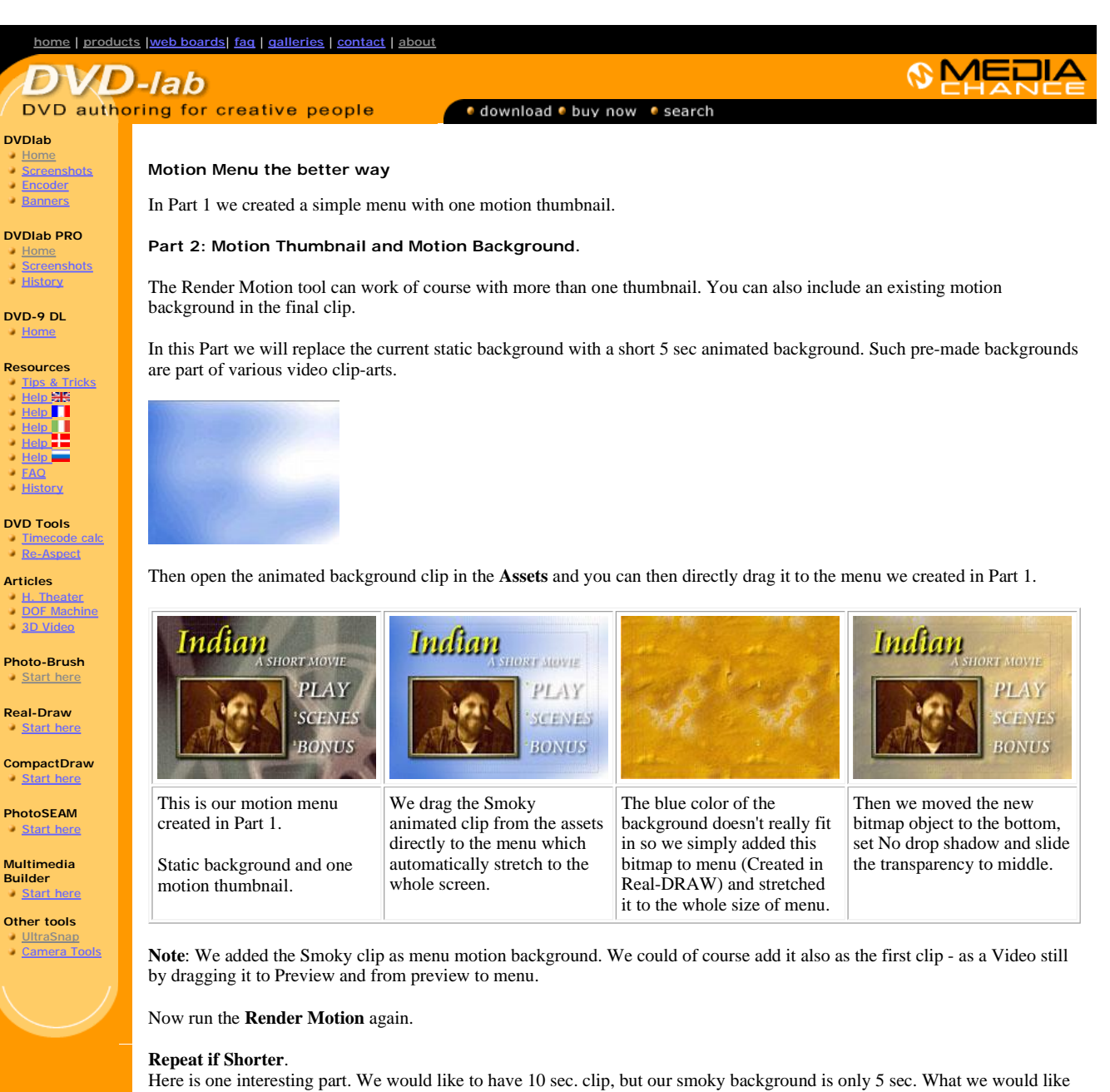

Here is one interesting part. We would like to have 10 sec. clip, but our smoky background is only 5 sec. What we would like to do is to repeat the background. For this we have **Repeat if Shorter** check box. If you don't set it, then after 5 sec. the rest of the background clip would remain still showing the last frame. If you set it then the background will repeat (loop) within the 10 sec. result clip.

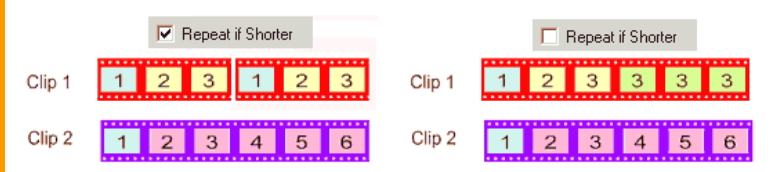

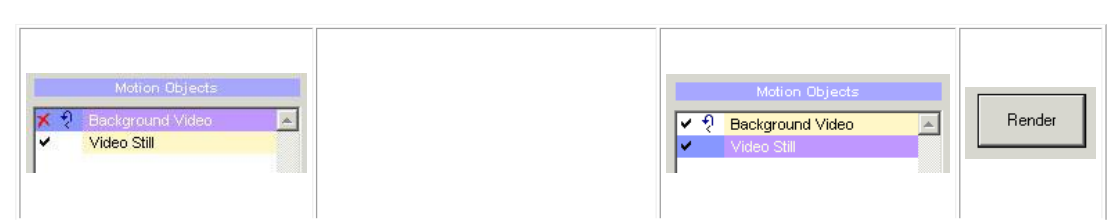

Above is a graphical explanation of this.

|                                                                                        | Render this object in the final clip<br>Repeat if Shorter<br>Set Start Point: Shuffle loop point<br>Fine Scrub |                                                                            |                                    |
|----------------------------------------------------------------------------------------|----------------------------------------------------------------------------------------------------|----------------------------------------------------------------------------|------------------------------------|
| Now we have two objects , the<br>motion background (our<br>smoky) and the Video Still. | The Background is by default not<br>included in the final clip so we have<br>to check the "Render this object" | You have to set the desired<br>Start Point for the Video Still<br>as well. | Now we can<br>render the<br>movie. |
|                                                                                        | We want the smoky clip loop, so we check Repeat if Shorter.                                                    |                                                                            |                                    |

As previously, we need to encode the finished AVI to MPEG2, add it to the Assets and then drag it to the menu, replacing the current motion background (the smoky) with this combined clip.

Here not only the thumbnail moves, but also a background changes (thanks to the semitransparent bitmap overlay it is just as the background should be-subtle)

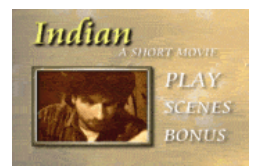

In this step we learned how to combine Video Still and motion background and how to use Repeat if Shorter option.

See the <u>next page</u> for Part 3..

MMB web
DVD-lab
Real-DRAW
Photo-Brush
DCE AutoEnhance
products
web board
galleries
search
contact
about
Buy Now

©
www.MediaChance.com
2000
2000
2000
2000
2000
2000
2000
2000
2000
2000
2000
2000
2000
2000
2000
2000
2000
2000
2000
2000
2000
2000
2000
2000
2000
2000
2000
2000
2000
2000
2000
2000
2000
2000
2000
2000
2000
2000
2000
2000
2000
2000
2000
2000
2000
2000
2000
2000
2000
2000
2000
2000
2000
2000
2000
2000
2000
2000
2000
2000
2000
2000
2000
2000
2000
2000
2000
2000
2000
2000
2000
2000
2000
2000
2000